## Inscription Gaïa 2023/2024

 Accès à Gaïa via l'intranet académique=> Gestion des personnels => Gaïa – Accèsindividuel

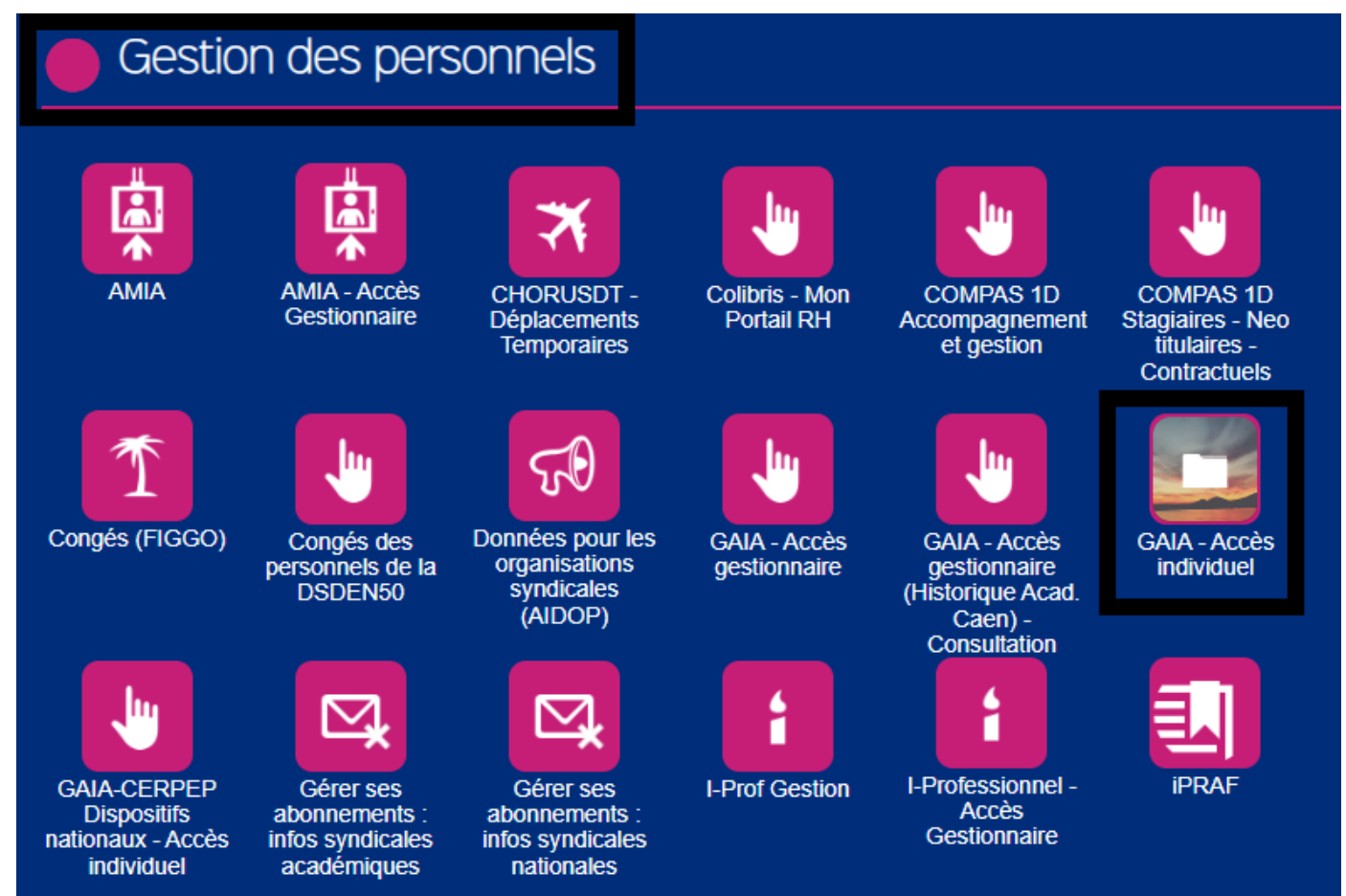

• Sélectionner 1<sup>er</sup> Degré 050 => Suivant

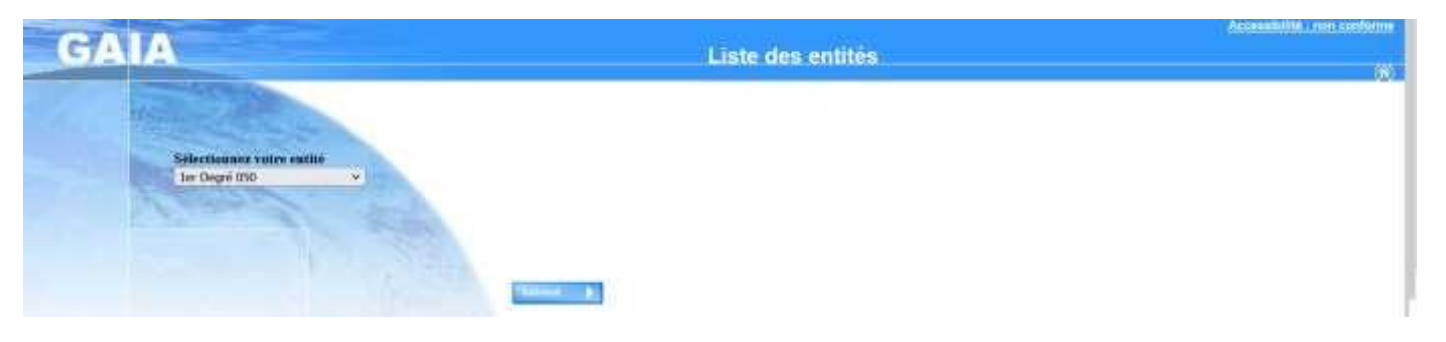

Sélectionner Inscription Individuelle

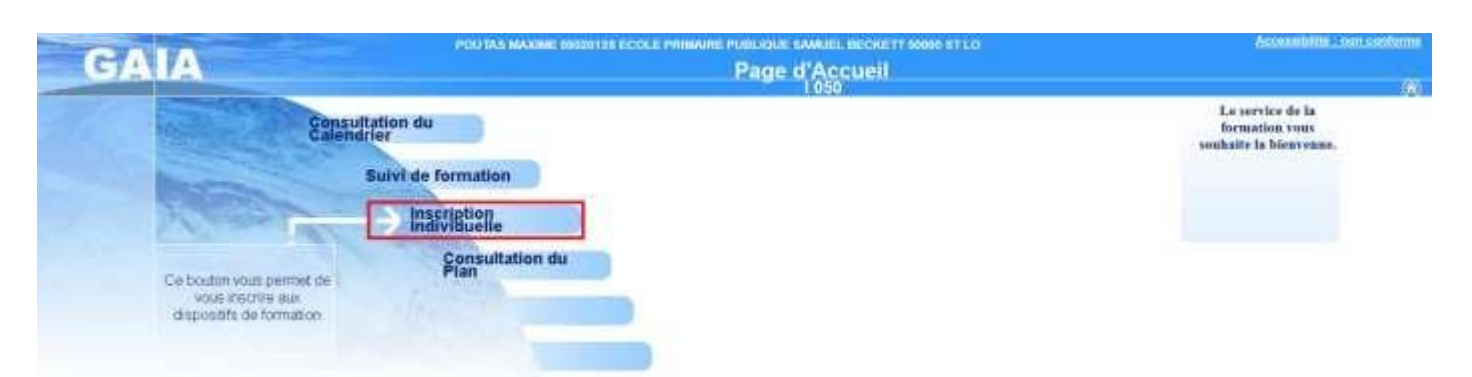

• Dans le menu déroulant sélectionner votre niveau => suivant

| GAIA                                                                                                    | Inscription Individuelle                                                                                                    | Accessibilitis non o | anturna<br>(8) |
|----------------------------------------------------------------------------------------------------|----------------------------------------------------------------------------------------------------|----------------------|----------------|
|                                                                                                    | Santa du riveau                                                                                                    |                      |                |
| Accurit<br>Consultation du<br>Colemation<br>Solut de formation<br>Interfacione<br>Consultation du<br>Plan | E2 CD2 Vote solvedor Vote solvedor Vote sol |                      |                |

• Dans la section animations pédagogiques cliquer sur l'icône 👩

| GA                                                                                                    | A Inscription Individuelle                                                                                                    | 1 050 |       |
|----------------------------------------------------------------------------------------------------|----------------------------------------------------------------------------------------------------|-------|-------|
|                                                                                                    | Linte des Gardiduturus de M. POUTAS MAXIME                                                                                                    |       |       |
| Annel<br>Operativitien du<br>Castender<br>Sawi die hernatise<br>Mactipion<br>Matopiane<br>Comunision du<br>Ples | Poer terminer mine energinen, energinen, energinen en derenteren i de terminer<br>EAMERATURER INCOMPOLETES 2022 2023 (primete d'energinere de terminer)<br>Bernforr de candidatorie, Britisk |       | , t7. |
|                                                                                                    | INSCRIPTION AUX ANIMATIONS PERADOGRAUES                                                                                                    |       |       |
|                                                                                                    | Pour laneau with restaller, digate or fairent.                                                                                                    |       |       |

 Sélectionner le code identifiant du dispositif de votre circonscription pour accéder à l'offre de formation (ST LO SUD : 23D0500062) => Suivant

| G/A                                                                                                    | A Inscription Individuelle                                                                                                    | 1 050 | GHIR Linco Continent<br>(9) |
|----------------------------------------------------------------------------------------------------|----------------------------------------------------------------------------------------------------|-------|-----------------------------|
|                                                                                                    | Review (Mr d'un dispositif                                                                                                    |       |                             |
| Anceal<br>Guanalitation da<br>Colorativitie<br>Balaix de formation<br>Inspirate<br>Individualle<br>Casealitation du<br>Plan | AverAntiOv8 PEENAGOORAUES 2023.35 genode chronitation al 30/00/2022 Al 19/00/2023<br>Virvalice creategrater friederland da doppositif cu un not du du Belde el 1 ou un theme.<br>Dispete car Balvent pour efficient la depositif<br>Un mot du Boele<br>Theme: Victor site due to construction (v) |       | Televel                     |

• Cliquer sur ANIMATIONS PEDAGOGIQUES SAINT-LO SUD

| G/A                                                                                                    | A Inscription Individuelle                                                                                                    | Accessibilitis : non conto |  |
|----------------------------------------------------------------------------------------------------|----------------------------------------------------------------------------------------------------|----------------------------|--|
|                                                                                                    | Résultat de Votre recitemine                                                                                                    | 1.150                      |  |
| Accurit<br>Doraufution de<br>Galendier<br>Suize de formation<br>Instrujon<br>Instrujon<br>Instrujon<br>Doraufution de<br>Plan | Veullez dazier ein mitden en diquart zur in Bolle du deporté augur eines suitaines mitdetes<br>Annukatione previous de 5.022.57 (mitdet einen eine einen einen | P                          |  |

 Sélectionner vos formations en cochant la (ou les) case(s) attenante(s) selon votre situation => Suivant

| Cliquer ici pour   |                |                                                            | Can           | didature de Mme LUNE | LKARINE                                         |
|--------------------|----------------|------------------------------------------------------------|---------------|----------------------|-------------------------------------------------|
| gérer les états    |                | 1 1 1 1 1 227 5                                            |               |                      |                                                 |
| de frais           | veuillez coche | er le où les modules souhaite(s).                          |               |                      |                                                 |
| Accueil            | 23D0500062 A   | ANIMATIONS PEDAGOGIQUES SAINT-LO SUD                       |               |                      | ρ                                               |
| Consultation du    |                | 12157 TOUS CYCLES- PLAN MATHÉMATIQUES                      | $\mathcal{Q}$ | Motif:               | DEVT QUALIFICATIONS OU ACQUISITION NVELLES QL - |
| Calendrier         |                | 12158 TOUS CYCLES-PLAN FRANÇAIS                            | $\mathcal{Q}$ | Motif:               | DEVT QUALIFICATIONS OU ACQUISITION NVELLES QL - |
| Suivi de formation |                | 12159 TOUS CYCLES - EVALUATION ECOLE                       | $\mathcal{Q}$ | Motif:               | DEVT QUALIFICATIONS OU ACQUISITION NVELLES QL V |
| Inscription        | 🗌              | 12160 TOUS CYCLES - LAÏCITÉ- VALEURS DE LA RÉPUBLIQUE      | $\mathcal{Q}$ | Motif:               | DEVT QUALIFICATIONS OU ACQUISITION NVELLES QL - |
| Consultation du    | 🗌              | 12161 TOUS CYCLES - PLAN DE RELANCE NUMÉRIQUE              | $\mathcal{Q}$ | Motif:               | DEVT QUALIFICATIONS OU ACQUISITION NVELLES QL - |
| Plan               | 🗌              | 12163 TOUS CYCLES ROBOTIQUE                                | $\mathcal{Q}$ | Motif:               | DEVT QUALIFICATIONS OU ACQUISITION NVELLES QL - |
|                    | 🗌              | 12164 TOUS CYCLES VISIO DE L'EDUC- HORS PLAN NUMÉRIQUE     | $\mathcal{Q}$ | Motif:               | DEVT QUALIFICATIONS OU ACQUISITION NVELLES QL - |
|                    | 🗵              | 12165 TOUS CYCLES FORMATION RISQUES PSYCHO SOCIAUX         | $\mathcal{O}$ | Motif:               | DEVT QUALIFICATIONS OU ACQUISITION NVELLES QL - |
|                    |                | 12166 TOUS CYCLES - GESTION DES CONFLITS                   | $\mathcal{Q}$ | Motif:               | DEVT QUALIFICATIONS OU ACQUISITION NVELLES QL - |
|                    |                | 12167 TOUS CYCLES-MANIPULATION DES EXTINCTEURS             | ρ             | Motif:               | DEVT QUALIFICATIONS OU ACQUISITION NVELLES QL - |
|                    |                | 12168 TOUS CYCLES-VADEMECUM DU DIRECTEUR                   | $\mathcal{Q}$ | Motif:               | DEVT QUALIFICATIONS OU ACQUISITION NVELLES QL - |
|                    |                | 12169 TOUS CYCLES - PARCOURS PIX                           | $\mathcal{Q}$ | Motif:               | DEVT QUALIFICATIONS OU ACQUISITION NVELLES QL - |
|                    |                | 12170 TOUS CYCLES-TROUBLES NEURO-DEVELOPPEMENTAUX          | $\mathcal{Q}$ | Motif:               | DEVT QUALIFICATIONS OU ACQUISITION NVELLES QL - |
|                    |                | 12171 TOUS CYCLES-FORMATION T1                             | $\mathcal{Q}$ | Motif:               | DEVT QUALIFICATIONS OU ACQUISITION NVELLES QL - |
|                    | 🗌              | 12172 TOUS CYCLES MAITRE D'ACCUEIL TEMPORAIRE ANNÉE1       | $\mathcal{Q}$ | Motif:               | DEVT QUALIFICATIONS OU ACQUISITION NVELLES QL - |
|                    | 🗆              | 12173 TOUS CYCLES - MAITRE D'ACCUEIL TEMPORAIRE ANNÉE2     | $\mathcal{Q}$ | Motif:               | DEVT QUALIFICATIONS OU ACQUISITION NVELLES QL - |
|                    | 🗆              | 12174 T0 APPROFONDISSEMENT ET CONSOLIDATION C1             | $\mathcal{Q}$ | Motif:               | DEVT QUALIFICATIONS OU ACQUISITION NVELLES QL - |
|                    | 🗆              | 12175 T0 CONSOLIDATION ET APPROFONDISSEMENT CYCLE 2        | $\mathcal{Q}$ | Motif:               | DEVT QUALIFICATIONS OU ACQUISITION NVELLES QL - |
|                    |                | 12176 T0 CONSOLIDATION ET APPROFONDISSEMENT CYCLE 3        | $\mathcal{Q}$ | Motif:               | DEVT QUALIFICATIONS OU ACQUISITION NVELLES QL - |
|                    | 🗆              | 12177 T0 CONSOLIDATION ET APPROFONDISSEMENT<br>HARCELEMENT | ø             | Motif:               | DEVT QUALIFICATIONS OU ACQUISITION NVELLES QL   |
|                    | 🗆              | 12178 T0 CONSOLIDATION APPROFONDISSEMENT ECOLE             | ø             | Motif:               | DEVT QUALIFICATIONS OU ACQUISITION NVELLES QL   |